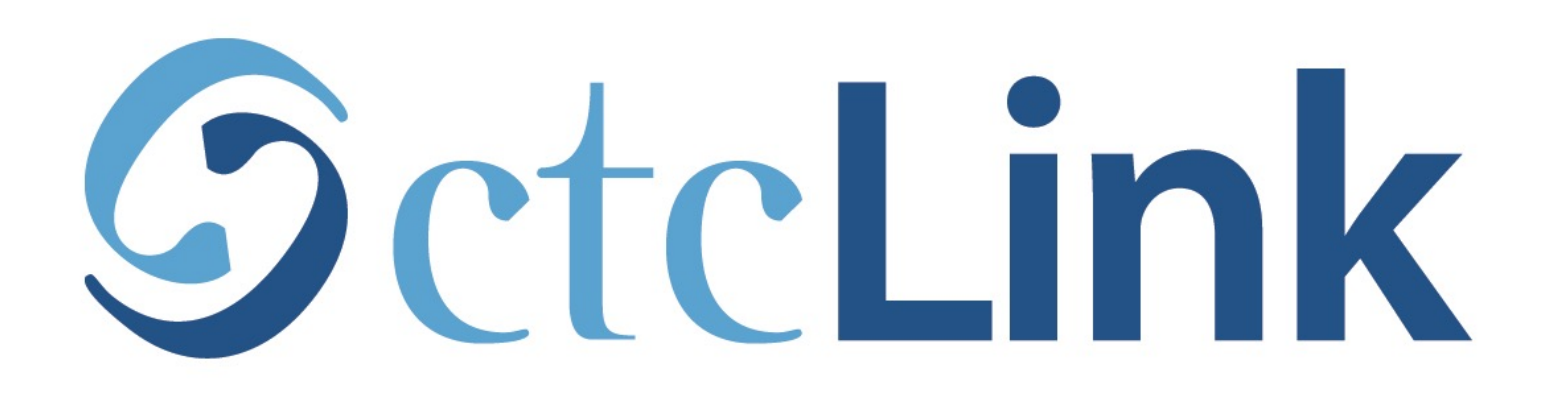

## Drop/Withdraw from a Class

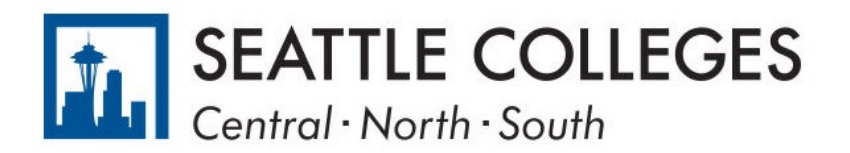

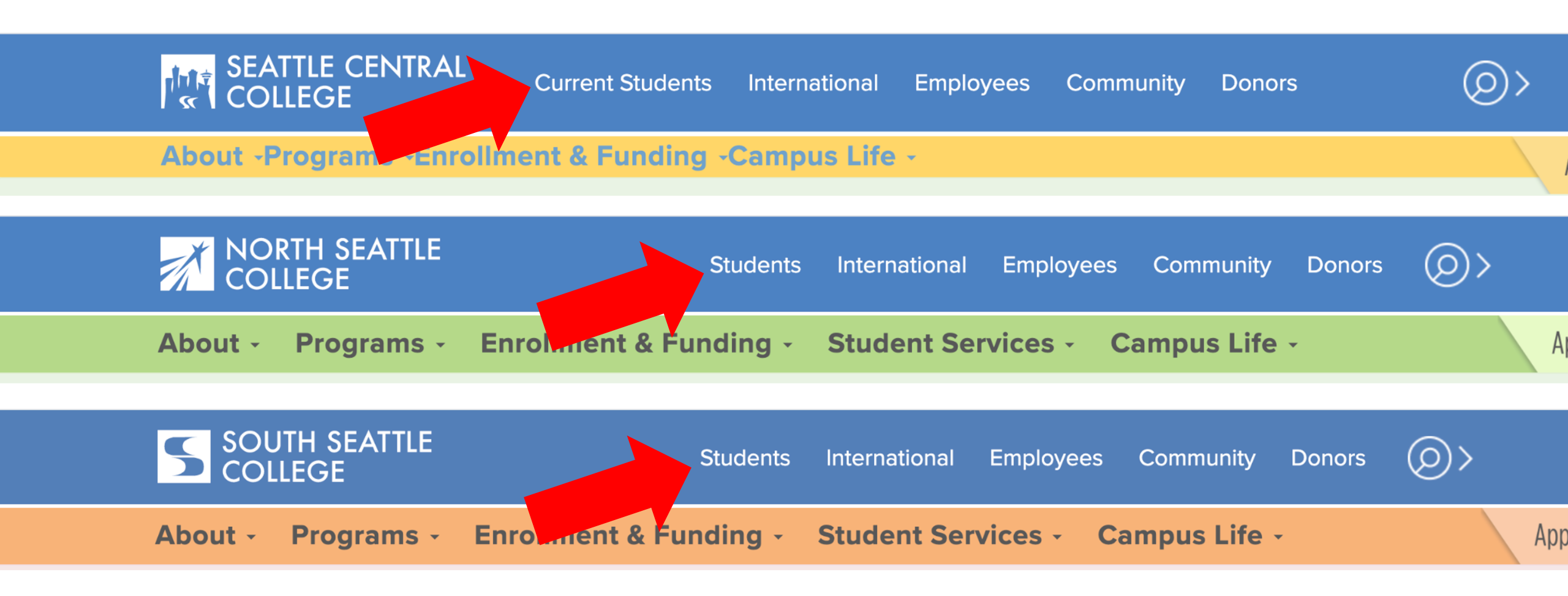

Open a browser and go to your campus website. **Step 1:** Click on **Students** or **Current Students**.

www.seattlecentral.edu www.southseattle.edu www.northseattle.edu

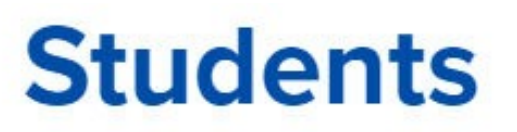

Class

Schedule

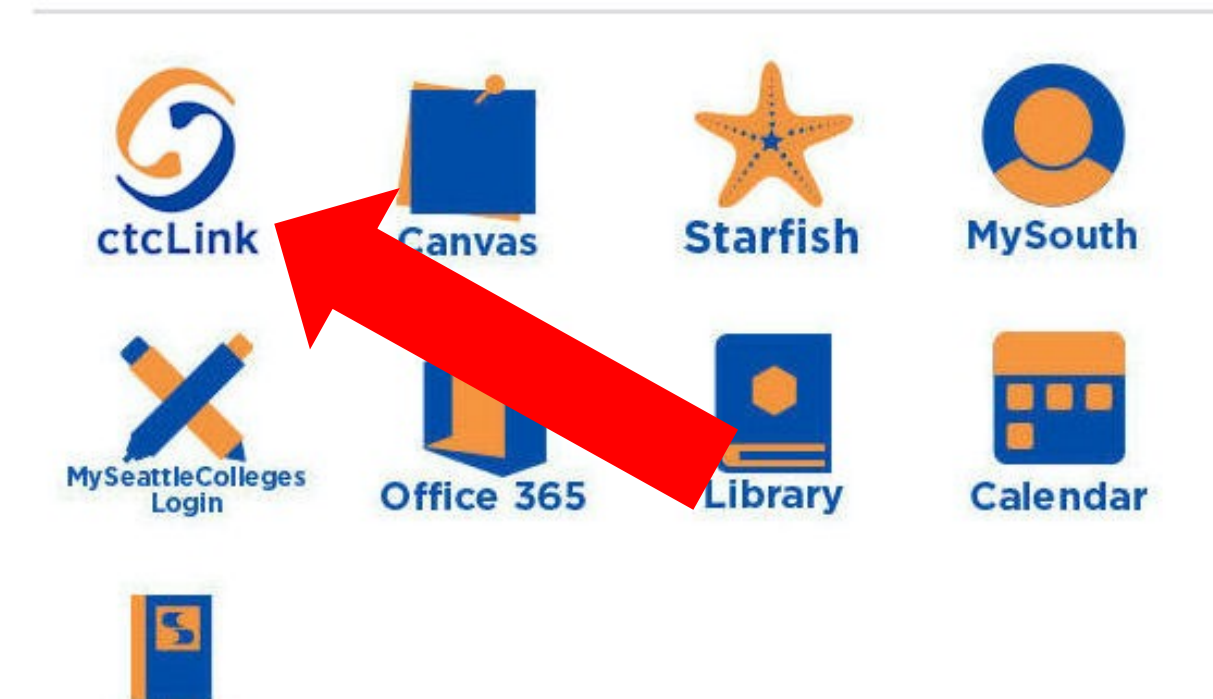

### Latest from South Seattle College

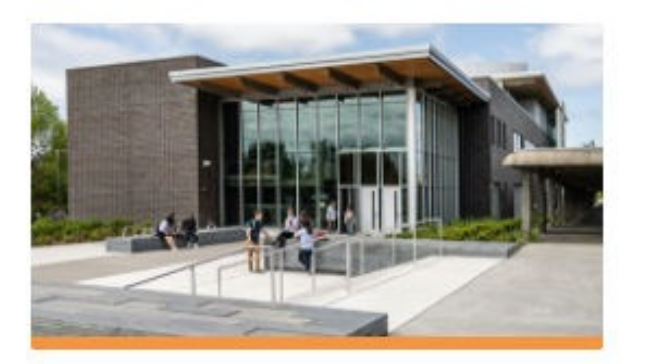

CCSSE Student Survey: Help Shape the Future of South!

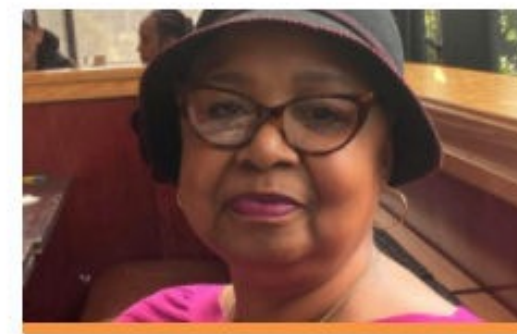

Betty Andrews Awarded 2021 Reverend Samuel McKinney Scholars...

# Step 2: Click on the ctcLink icon.

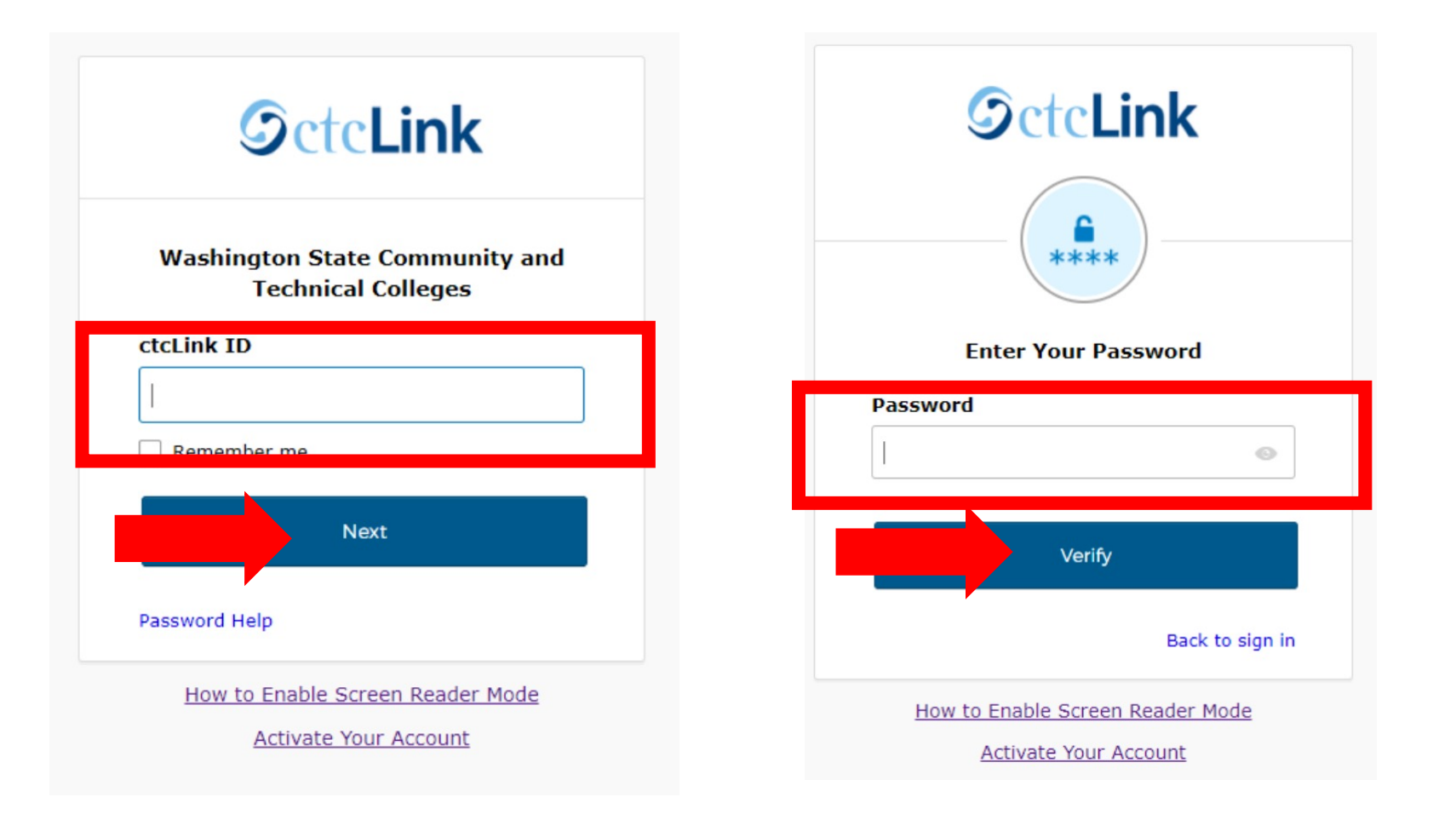

Log in to your account.

- a) Enter your ctcLink ID and click Next.
- **Step 3:** b) Enter your ctcLink password and click **Verify**.

Please click the applicable link for the District or the College.

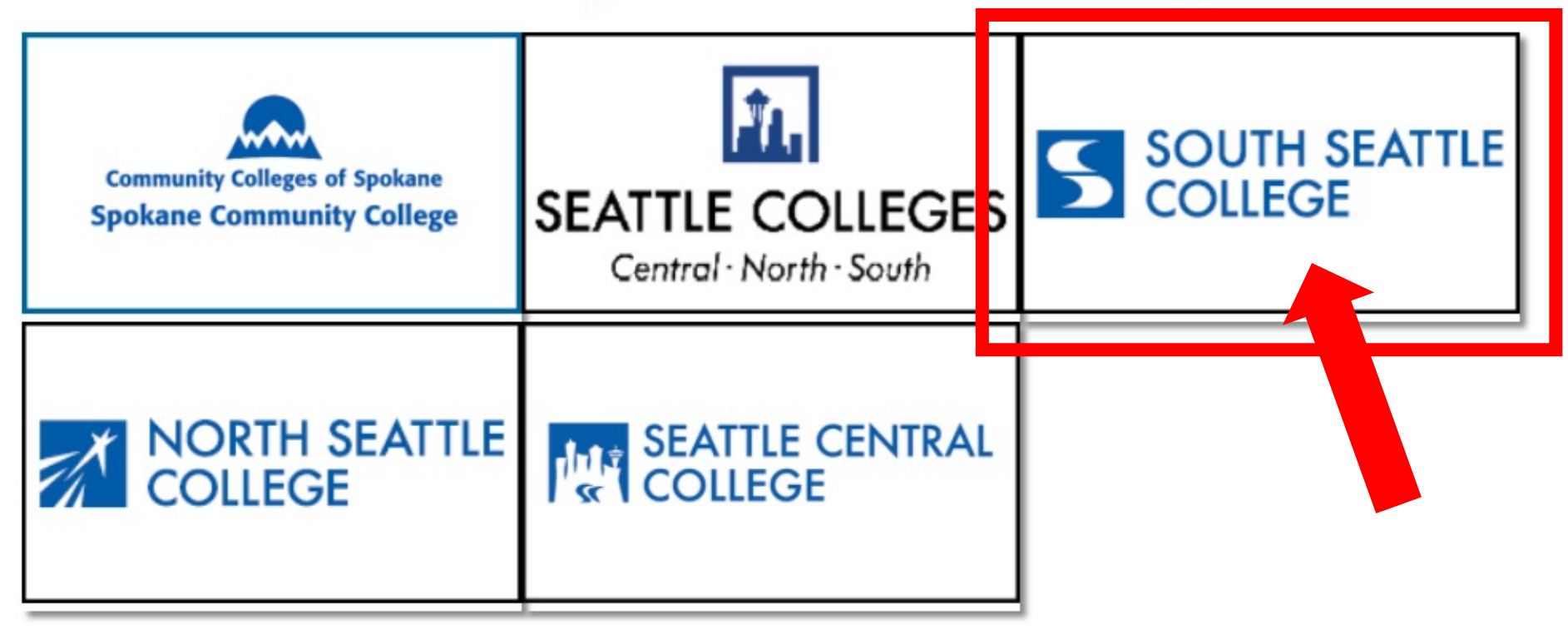

If you are or have been a student at more than one Washington state community college, click the college you want to log in to.

Step 4:

If you have only been admitted to or attend one college, go to Step 5.

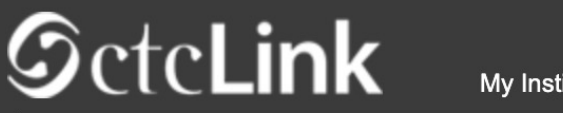

Canvas

My Institution View

Welcome Star Fish!

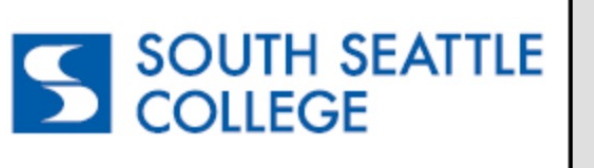

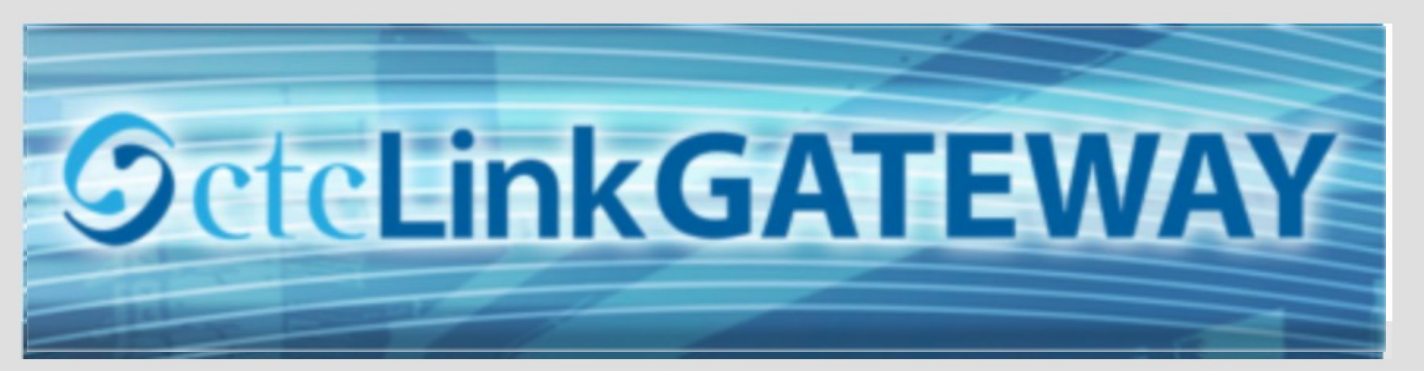

#### Your Gateway to ctcLink

#### How do I...?

Student Homepage

If you need to know how to use some of the ctcLink tools, check out the <u>ctcLink Training</u> <u>website</u>. There you'll find Quick Reference Guides (QRG) and training exercises to get you on your way. More content will be added to the

training website as materials are developed.

#### Welcome!

You have arrived at the ctcLink Gateway for Washington's community and technical colleges. The links at the left should get you everywhere you need to go in ctcLink for your student, faculty or staff online work. Some of you will have links to applications across the top of the page as well.

Your ID is what drives access to all of these links and

Step 5: Click on "Student Homepage".

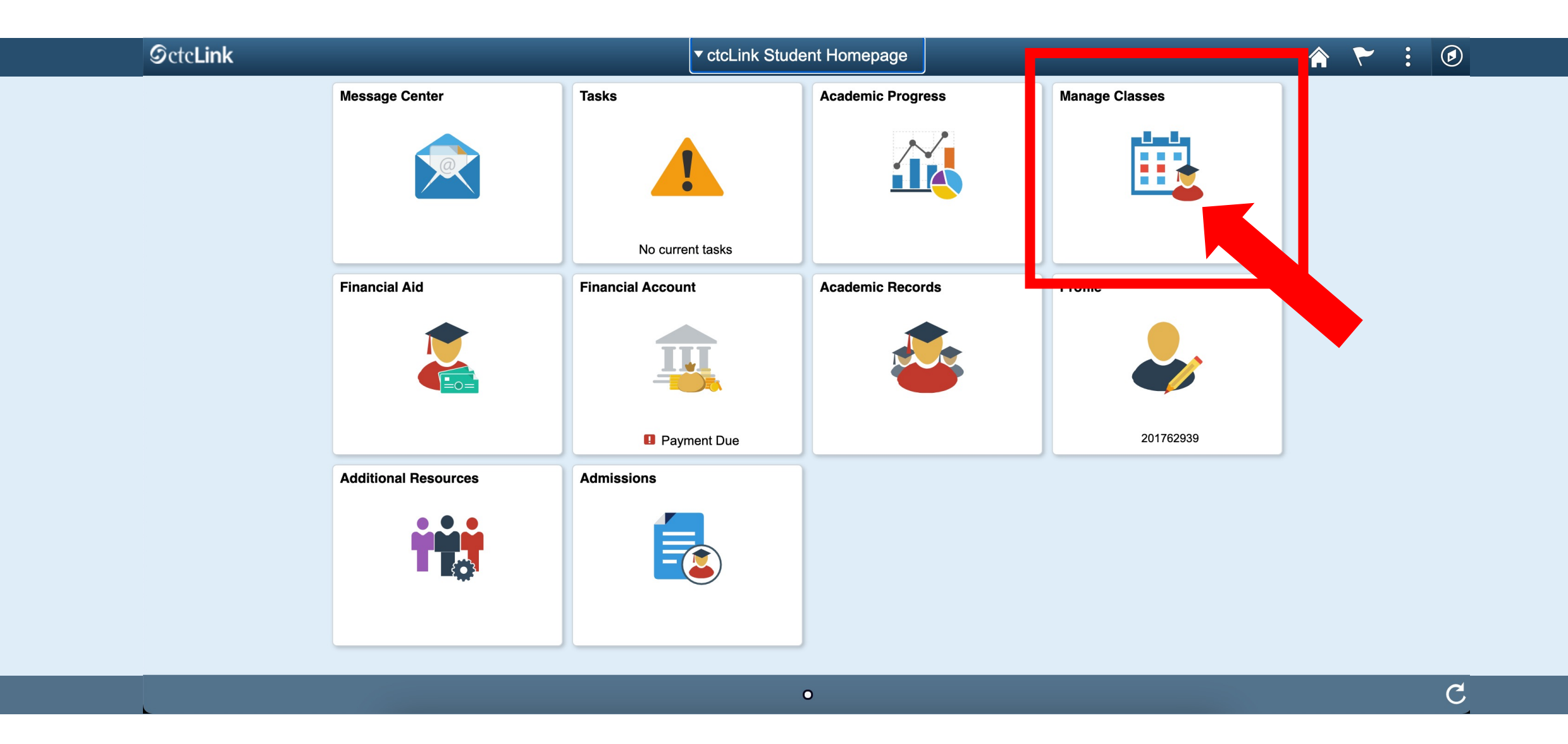

## Step 6: Click on the Manage Classes tile.

|                                                                   | Select a Value                                                                                                    |
|-------------------------------------------------------------------|----------------------------------------------------------------------------------------------------|
| WINTER 2021<br>Continuing Education                               |                                                                                                    |
| South Seattle College                                             | Please note that dropping/withdrawing                                                                                                    |
| SPRING 2021<br>Academic Career                                    | <ul> <li>May impact your Financial Aid</li> <li>and (ar your student account)</li> </ul>                                                                                   |
| South Seattle College                                             | balance.                                                                                                    |
| WINTER 2021         Academic Career         North Seattle College | <ul> <li>Does not guarantee a 100% refund<br/>(Pay attention to key refund dates<br/>each guarter)</li> </ul>                                                              |
|                                                                   | Could impact your official college                                                                                                    |
|                                                                   | transcript.                                                                                                    |
|                                                                   | Talk to a Financial Aid Specialist or an<br>Academic Advisor if you're unsure how<br>dropping/withdrawing will affect your                                                 |
|                                                                   | WINTER 2021   Continuing Education   South Seattle College   SPRING 2021   Academic Career   South Seattle College   WINTER 2021   Academic Career   North Seattle College |

funding and academic plans.

Step 7: Click Drop Classes.

| C ctcLink Student Homepage | Select a Value                                                    |
|----------------------------|-------------------------------------------------------------------|
| View My Classes            | WINTER 2021<br>Continuing Education                               |
| Tiew My Exam Schedule      | South Seattle College                                             |
| Enrollment Dates           | SPRING 2021<br>Academic Career                                    |
| Q Class Search and Enroll  | South Seattle College                                             |
| Enroll by My Requirements  | WINTER 2021         Academic Career         North Seattle College |
| Shopping Cart              |                                                                   |
| Drop Classes               |                                                                   |
| Jupdate Classes            |                                                                   |

**Step 8:** Select the **Term/College** combination you want to view.

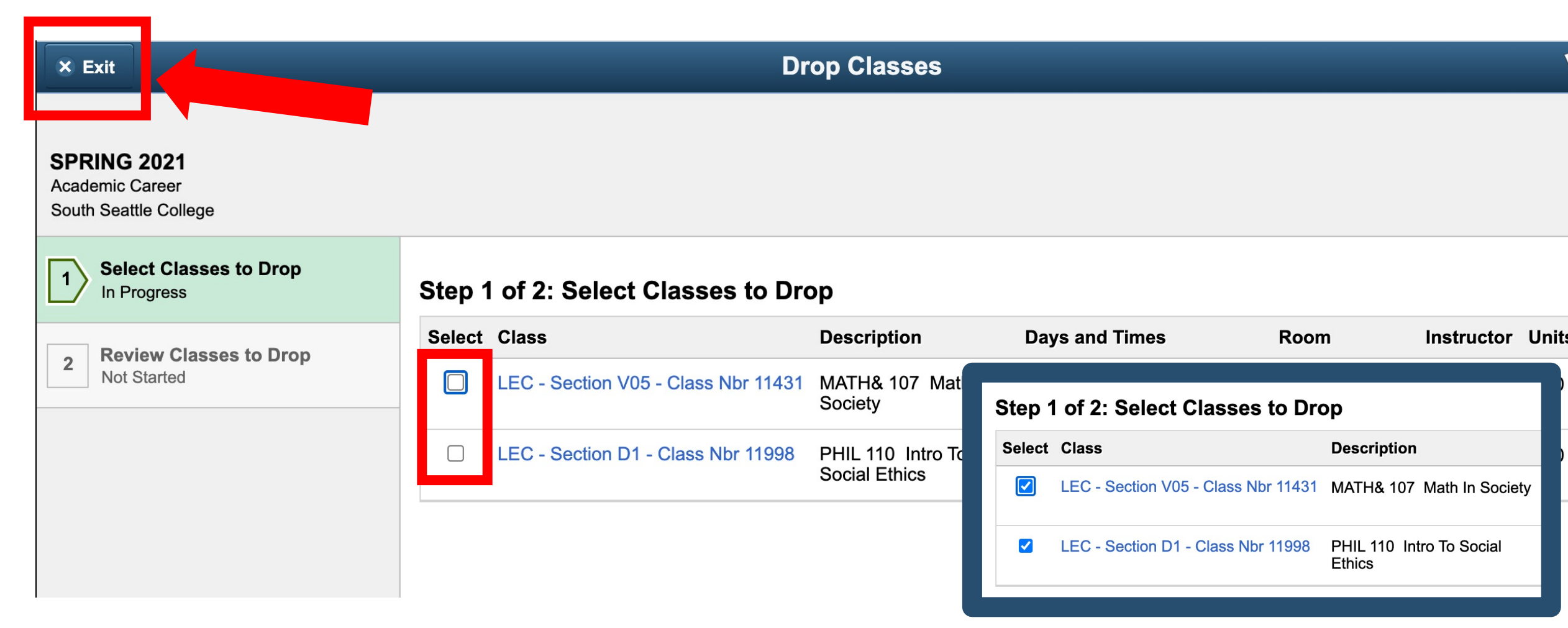

Click the checkbox for the class you want to drop. You can select more than one.

Step 9: If you want to exit out of this page, click the Exit button at the top left.

| × Exit                                     |                               | Drop Classes |                                     |                                 |                                     |                        |            |       |          |
|--------------------------------------------|-------------------------------|--------------|-------------------------------------|---------------------------------|-------------------------------------|------------------------|------------|-------|----------|
| SPRING 20<br>Academic Car<br>South Seattle | <b>D21</b><br>reer<br>College |              |                                     |                                 |                                     |                        |            |       | Next >   |
| 1 Select Complet                           | Classes to Drop<br>te         | Step 1       | of 2: Select Classes to Dro         | ор                              |                                     |                        |            |       |          |
| Review                                     | Classes to Drop               | Select       | Class                               | Description                     | Days and Times                      | Room                   | Instructor | Units | Status   |
| 2 Not Star                                 | rted                          |              | LEC - Section V05 - Class Nbr 11431 | MATH& 107 Math In Society       | Monday to Friday 12:00PM to 12:50PM | To be Announced        | Staff      | 5.00  | Enrolled |
|                                            |                               |              | LEC - Section D1 - Class Nbr 11998  | PHIL 110 Intro To Social Ethics | To be Announced                     | NS - Arranged -<br>ARR | Staff      | 5.00  | Enrolled |
|                                            |                               |              |                                     |                                 |                                     |                        |            |       |          |
|                                            |                               |              |                                     |                                 |                                     |                        |            |       |          |

Once you select the classes, the **Next** button appears at the top right. Click **Next** to continue.

**Step 10:** Click the Exit button to cancel dropping.

| 🗙 Exit                                   |                                     | Drop Classes                        |                                     |                 |       |              |          |          |  |
|------------------------------------------|-------------------------------------|-------------------------------------|-------------------------------------|-----------------|-------|--------------|----------|----------|--|
| SPRING 2<br>Academic Ca<br>South Seattle | <b>021</b><br>reer<br>College       |                                     |                                     |                 |       |              |          | Previous |  |
| 1 Select<br>Comple                       | Classes to Drop<br>ete              | Step 2 of 2: Review Classes to Drop |                                     |                 |       | Drop Classes |          |          |  |
| 2 Review Classes to Drop<br>Visited      | w Classes to Drop                   | Class                               | Description                         | Days and Times  | Room  | Instructor   | Units    | Status   |  |
|                                          | LEC - Section V05 - Class Nbr 11431 | MATH& 107 Math In Society           | Monday to Friday 12:00PM to 12:50PM | To be Announced | Staff | 5.00         | Enrolled |          |  |
|                                          |                                     |                                     |                                     |                 |       |              |          |          |  |

Review your selected class(es). Then, click **Drop Classes** to continue.

Step 11: Click Previous to go back or Exit to cancel dropping.

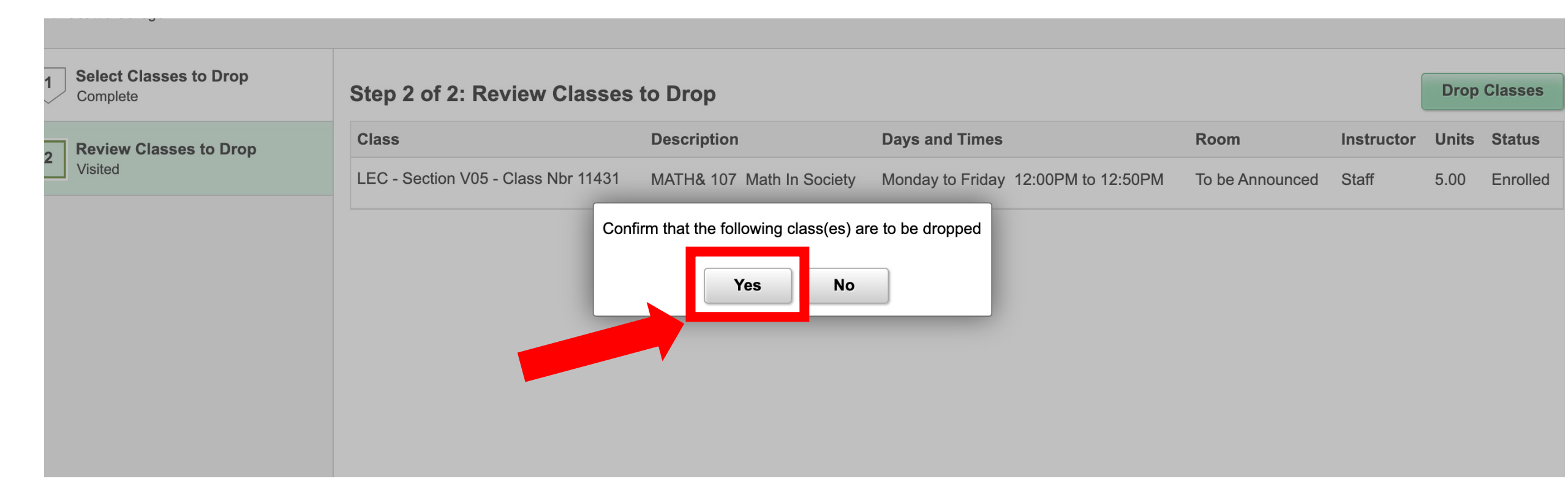

## Step 12: Click Yes to confirm the drop.

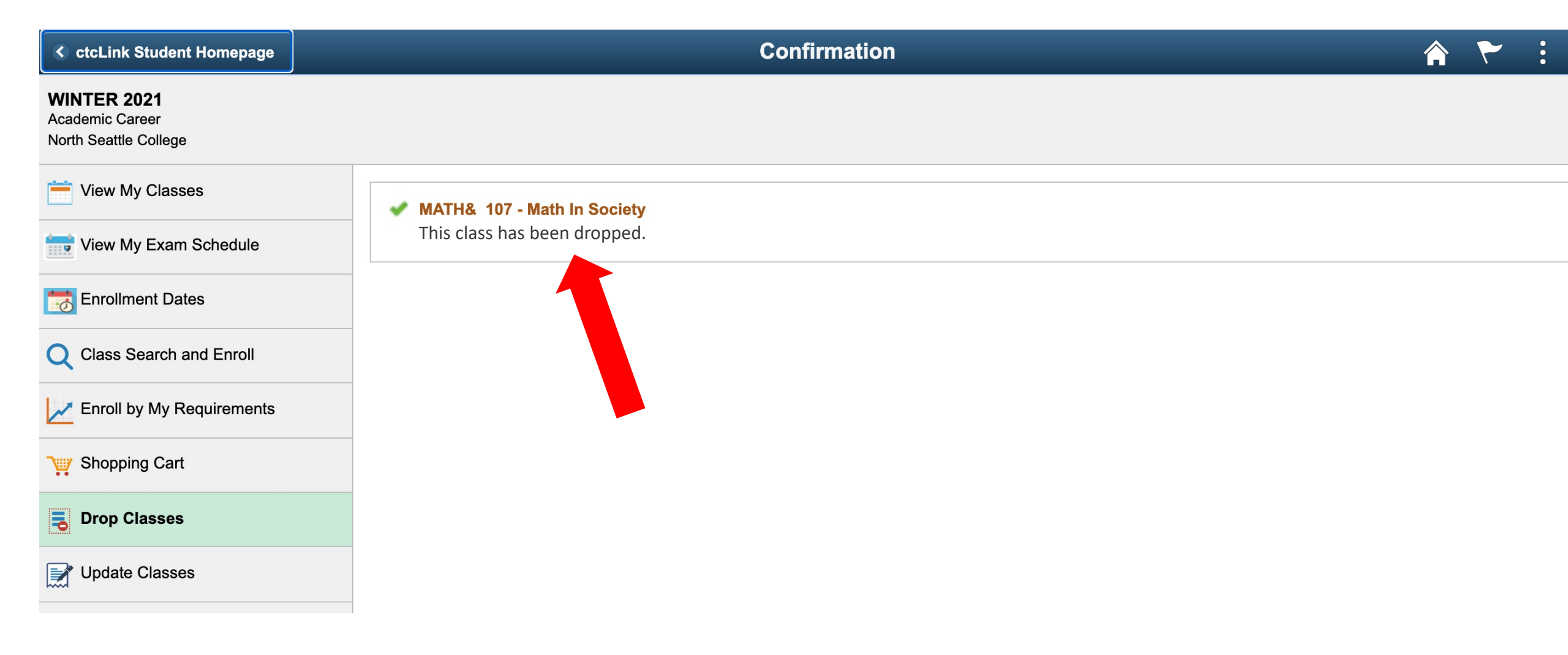

Step 13: You have successfully dropped the class!